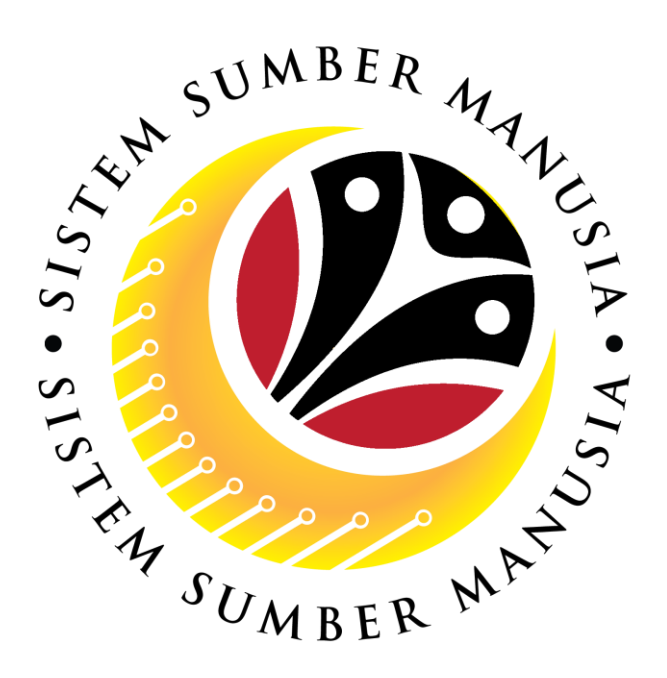

# SISTEM SUMBER MANUSIA

# User Guide for Front End User (FIORI) Claim Certifier

# **Benefit Claim Based**

VERSION: 3.0

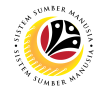

#### INTRODUCTION

This user guide acts as a reference for **Claim Certifier (Front-End User)** to manage **Benefit Claim Based module.** All Company and Individual names used in this user guide have been created for guidance on using SSM.

Where possible; user guide developers have attempted to avoid using actual Companies and Individuals; any similarities are coincidental.

Changes and updates to the system may lead to updates to the user guide from time to time.

Should you have any questions or require additional assistance with the user guide materials, please contact the **SSM Help Desk.** 

#### GLOSSARY

The following acronyms will be used frequently:

| Term    | Meaning                               |
|---------|---------------------------------------|
| SSM     | Sistem Sumber Manusia                 |
| SAP GUI | SAP Graphical User Interface/Back End |
| FIORI   | Front End/Web Portal                  |
| ESS     | Employee Self Service                 |
| MSS     | Manager Self Service                  |

#### **FURTHER ASSISTANCE**

Should you have any questions or require additional assistance with the user guide materials, please contact **SSM Help Desk** at **+673 238 2227** or e-mail at **ssm.helpdesk@dynamiktechnologies.com.bn**.

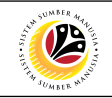

## **Table of Contents**

| Topics                                 | Page      |
|----------------------------------------|-----------|
| Introduction                           | <u>2</u>  |
| Glossary                               | <u>2</u>  |
| Further Assistance                     | 2         |
| Process Overview                       | <u>4</u>  |
| Application / Claim Status Description | <u>5</u>  |
| Certify Claim Submission               | <u>6</u>  |
| Rework Claim Submission                | <u>12</u> |
| Reject Claim Submission                | <u>15</u> |

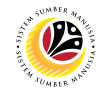

## **Process Overview**

### Certify Claim Submission for Certifier

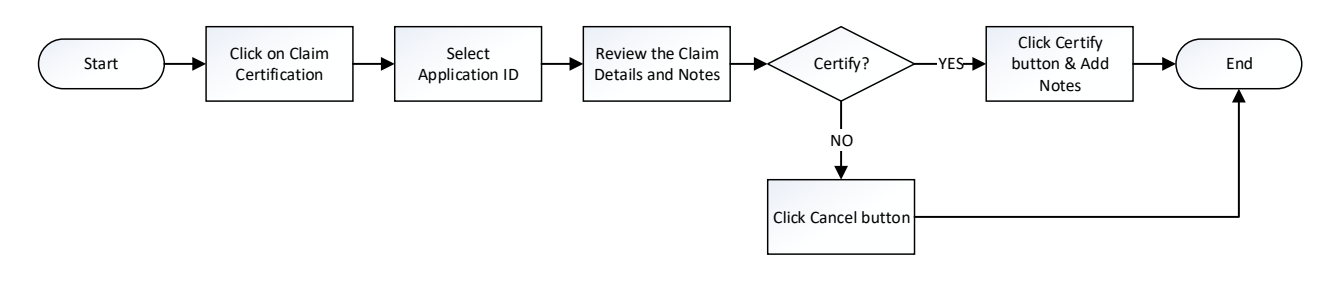

#### **Rework Claim Submission for Certifier**

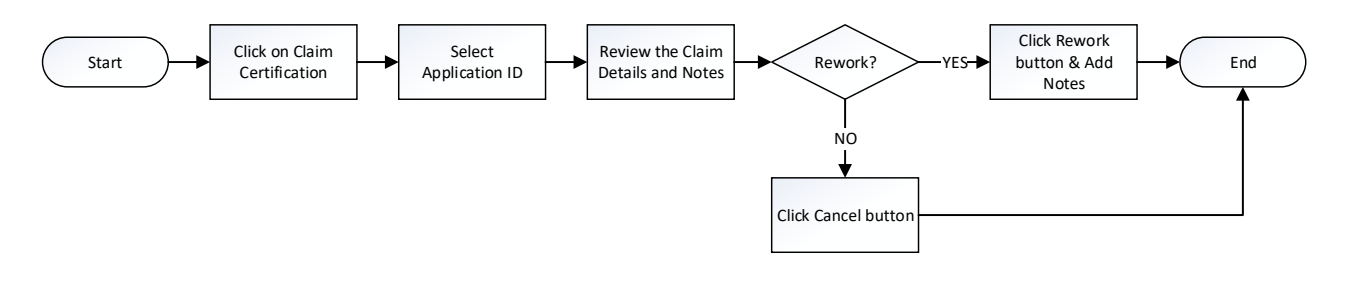

#### **Reject Claim Submission for Certifier**

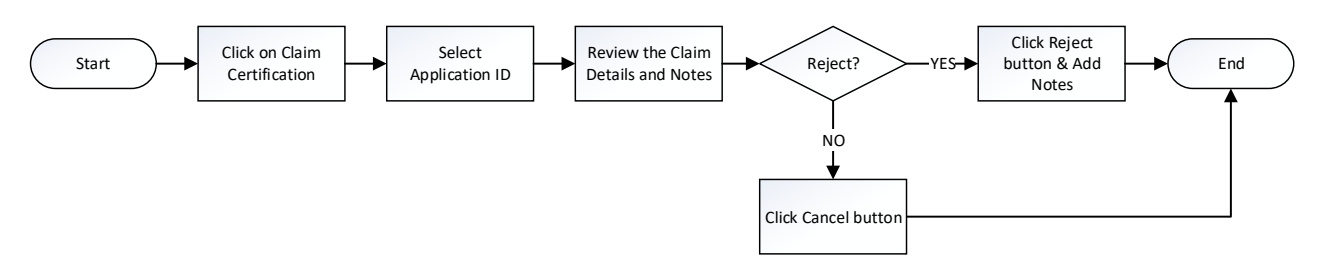

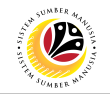

## **Application / Claim Status Description**

| STATUS                   | DESCRIPTION                                                                                             |  |  |
|--------------------------|----------------------------------------------------------------------------------------------------|--|--|
| APPROVED                 | Application / Claim submission is <b>approved by Approver</b> .                                         |  |  |
| CANCELED                 | Claim submission is canceled by Approver.                                                               |  |  |
| CERTIFIED                | Application / Claim submission is <b>certified by Certifier</b> .                                       |  |  |
| DRAFTED                  | Application / Claim is <b>drafted by Employee</b> .                                                     |  |  |
| INPROCESS                | Approved claim submission has been <b>submitted to TAFIS</b> to be processed.                           |  |  |
| PROCESSED                | Approved claim submission has been <b>processed in TAFIS</b> .                                          |  |  |
| STOPPED                  | Application submission has been stopped by Application Approver.                                        |  |  |
| SUBMITTED                | Application / Claim has been successfully submitted – <b>pending for</b><br><b>Certifier's action</b> . |  |  |
| VERIFIED                 | Claim submission has been verified by Claim Verifier.                                                   |  |  |
| REWORKED TO<br>REQUESTER | Application / Claim submission has been reworked to Employee by Certifier / Verifier / Approver.        |  |  |

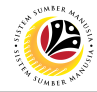

#### **CERTIFY CLAIM SUBMISSION**

Front-End User

**Claim Certifier** 

- 1. Navigate to and click on **Benefit (Claim Certifier)** tab.
- 2. Click on Claim Certification tile.

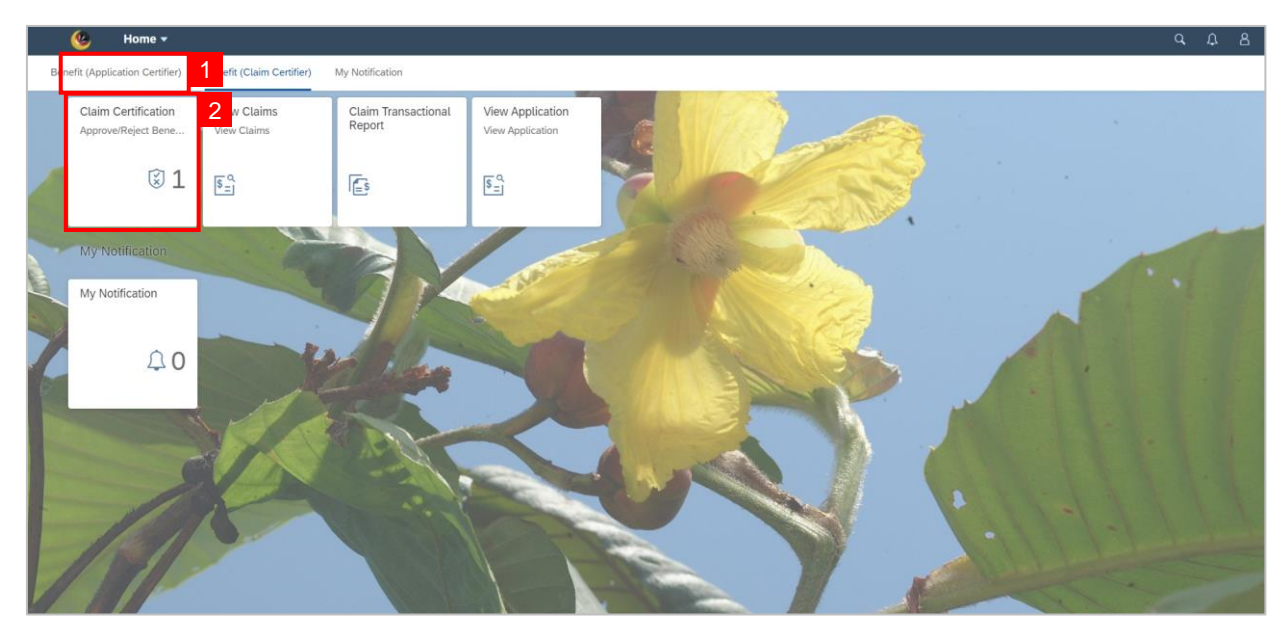

- 3. Select the Claim Transaction ID to be certified.
- 4. Click on Information tab to review the Employee Data and Claim Details.

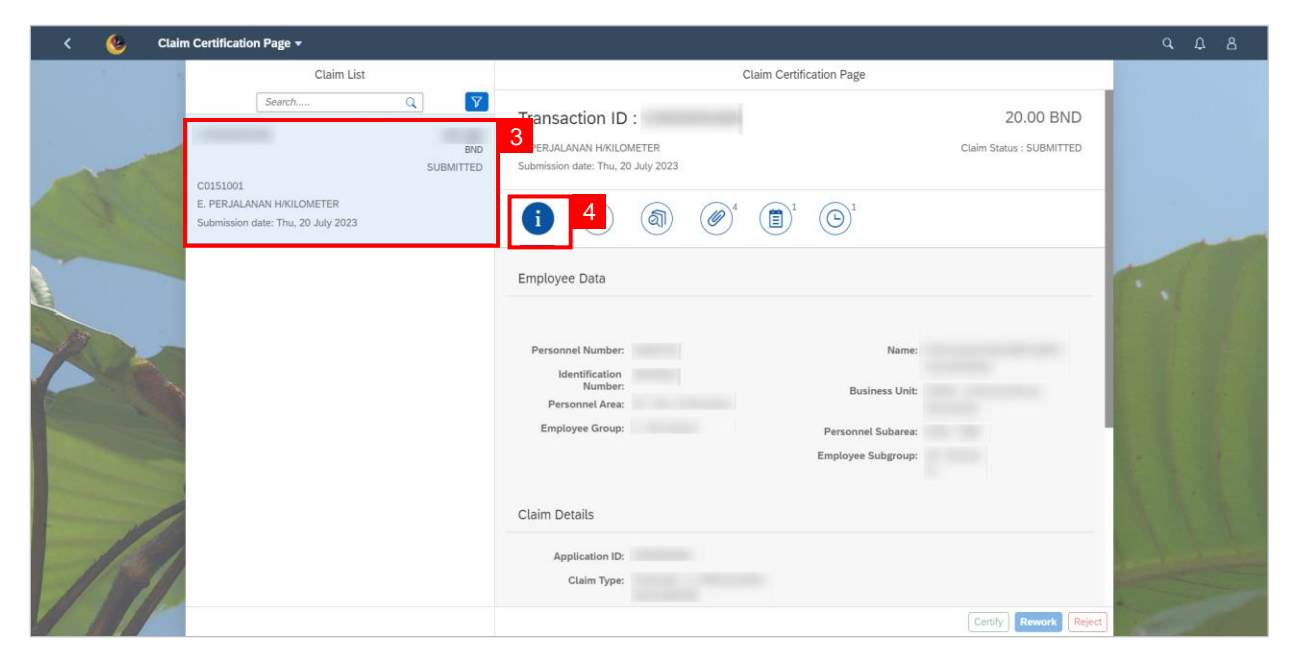

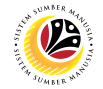

5. Click on **Application Details** tab to view employee's application data.

| < 🌝 Clai | im Certification Page 👻                                                                                       |                                                                                                    | с С В |
|----------|----------------------------------------------------------------------------------------------------|----------------------------------------------------------------------------------------------------|-------|
|          | Claim List                                                                                                    | Claim Certification Page                                                                                                    |       |
| -        | Search Q Y<br>BND<br>SUBMITTED<br>C0151001<br>E. PERJALANAN H/KILOMETER<br>Submission date: Thu, 20 July 2023 | Transaction ID :         E. PERJALANAN H/RULOMETER         Submission date: Thu, 20 July 2023         i       5         Ø       6         Í       Í                                                                                                    |       |
|          |                                                                                                    | Application Details     Supporting Documents     Application Notes     Application Historical Data                                                                                                    |       |
| 1        |                                                                                                    | Previous Claim Details  Declaration  Segala buti-butir keterangan yang saya burunkan dalam borang ini adalah benar. Jika saya didapati memberikan butir-butir keterangan yang palsu, mengetirukan atau tidak tepat, saya mengaku bahawa saya boleh dikenakan  Certify Rework Reject |       |

6. Click on **Claim Form** tab to view the Claim Details.

| < 🍊 Clain | n Certification Page 👻                                                                                         |                                                                                                    | с Д В |
|-----------|----------------------------------------------------------------------------------------------------|----------------------------------------------------------------------------------------------------|-------|
| 1         | Claim List                                                                                                    | Claim Certification Page                                                                                                    |       |
| -         | Search Q. V<br>BND<br>SUBMITTED<br>CO151001<br>E. PERJALANAN HIKILOMETER<br>Submission date: Thu, 20 July 2023 | Transaction ID :         E. PERJALANAN H/KILOMETER         Submission date: Thu, 20 July 2023         (i)       (16)         (iii)       (16)         (iiii)       (16)         (iiiiii)       (16)                                                                                                    |       |
|           |                                                                                                    | *Claim Period: July 2023                                                                                                    |       |
|           |                                                                                                    | Date Day Statuses Description Distance (Km)                                                                                                    |       |
|           |                                                                                                    | Total distance: Calculated Amount: Capped Amount: Capped Amount: Segala bulir-bultr keterangan yang saya turunkan dalam borang ini adalah benar. Jika saya didapati memberikan Centry Reverse Reverse |       |

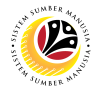

- 7. Click on Attachment tab to view the attached supporting document(s).
- 8. Click on **Display** to **open** the document.

| < 🧐 Clair                                                                | n Certification Page 👻             |                                                                                                    |                                                                                                    |                                                                                        |                                                                                          |                                                                                          |                                                                       |                          |
|--------------------------------------------------------------------------|------------------------------------|----------------------------------------------------------------------------------------------------|----------------------------------------------------------------------------------------------------|----------------------------------------------------------------------------------------|------------------------------------------------------------------------------------------|------------------------------------------------------------------------------------------|-----------------------------------------------------------------------|--------------------------|
|                                                                          | Claim List                         |                                                                                                    |                                                                                                    | Claim Certific                                                                         | cation Page                                                                              |                                                                                          |                                                                       |                          |
| Search Q. Y<br>END<br>SUBMITTED<br>CO151001<br>E. PERJALANAN H/KILOMETER |                                    | Transaction ID<br>E. PERJALANAN H/KILO<br>Submission date: Thu, 2                                         | :<br>METER<br>D July 2023                                                                                  | 7 1                                                                                    |                                                                                          | Clair                                                                                    | m Status : SUBMITTED                                                  |                          |
|                                                                          | Submission date: Thu, 20 July 2023 | Supporting Document                                                                                       | Type                                                                                                    | Maximum Size                                                                           | File Name                                                                                | File Size                                                                                | Act 8                                                                 |                          |
| 12                                                                       |                                    | Borang Tuntutan H/KM                                                                                      | JPG, PDF, PNG                                                                                              | 3.5MB                                                                                  |                                                                                          | 446.0 B                                                                                  | Display                                                               |                          |
| 0                                                                        |                                    | Salinan Buku<br>Pendaftaran<br>Kenderaan (Blue Card)                                                      | JPG, PDF, PNG                                                                                              | 3.5MB                                                                                  |                                                                                          | 446.0 B                                                                                  | Display                                                               |                          |
|                                                                          |                                    | Salinan Lesen<br>Memandu                                                                                  | JPG, PDF, PNG                                                                                              | 3.5MB                                                                                  |                                                                                          | 446.0 B                                                                                  | Display                                                               |                          |
| 1                                                                        |                                    | Declaration<br>Segala butir-bu<br>butir-butir keter<br>tindakan undar<br>tindakan tatate<br>pegawai-pegaw | tir keterangan yang s<br>angan yang palsu, m<br>ng-undang (termasuk<br>tib dibawah mana-m<br>vai Kerajaan. | aya turunkan dalam<br>engelirukan atau tid<br>pendakwaan jenaya<br>ana peraturan-perat | e borang ini adalah<br>lak tepat, saya mel<br>ah) dan jika berken<br>turan yang berkaita | benar. Jika saya did<br>ngaku bahawa saya<br>asan, saya juga bolet<br>an dengan kelakuan | lapati memberikan<br>boleh dikenakan<br>n dikenakan<br>dan tatatertib |                          |
|                                                                          |                                    |                                                                                                    |                                                                                                    |                                                                                        |                                                                                          |                                                                                          | ertify Rework Reject                                                  | Part and a second second |

#### Note:

- a) There are 4 mandatory documents for **Mileage allowance**. They are:
  - i. Surat Kebenaran / Surat Arahan Bertugas.
  - ii. Borang Tuntutan H/KM.
  - iii. Salinan Buku Pendaftaran Kenderaan (Blue Card).
  - iv. Salinan Lesen Memandu.
- b) There are 2 mandatory documents for **Overtime allowance**. They are:
  - i. Surat Kebenaran / Surat Arahan Bertugas.
  - ii. Borang Tuntutan Lebih Masa.

c) Mandatory documents are also applicable to VIP drivers except for Surat Kebenaran /

Arahan Bertugas for Overtime Allowance.

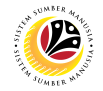

9. Click on **Notes** tab to view notes.

| Claim List                                                                                                   | Claim Certification Page                                                                                                    |     |  |
|----------------------------------------------------------------------------------------------------|----------------------------------------------------------------------------------------------------|-----|--|
| Search Q V<br>BND<br>SUBMITTED<br>C0151001<br>E. PERJALANAN HKOLOMETER<br>Submission date: Thu, 20 July 2023 | Transaction ID :         Claim Status : SUBMITTED           E. PERJALANAN HK/LOMETER         Claim Status : SUBMITTED           Submission date: Thu, 20 July 2023         Image: Claim Status : SUBMITTED                                                                                                    |     |  |
|                                                                                                    | Notes           Image: True, 20 July 2023 14:40:40                                                                                                    | ••• |  |
|                                                                                                    | Declaration  Segata buli-bulir keterangan yang saya turunkan dalam borang ini adalah benar. Jiko saya didapati memberikan<br>bulir-bulir keterangan yang palsu, mengelirukan atau tidak tepat, saya mengaku bahawa saya boleh dikenakan<br>tindakan undang-undang (termasuk pendakwaan jenayah) dan jika bekenaan, saya juga boleh dikenakan<br>tindakan tatateti dibawah mana-mana pentaruna-pentunan yang berkalan dengan kelakun dan tatateti bi<br>pegwai pegwai pegwai Kerajaan. Jika dispati bulir-bulir keterangan adalah palsu, mengetirukan atau tidak tepat, Jabatan Perbendaharaan juga<br>berhak untuk menarik balik sebarang kelulusan yang diberikan berhubung dengan permohonan ini dan menuntut<br>balik pembayaran yang mungkin telah dibuat. |     |  |

- 10. Click on **History** tab to view the claim history.
- 11. Tick on the **Declaration** checkbox.
- 12. Navigate to and click on **Certify** button.

| K 🧐 Clain | n Certification Page 👻                                                                                        |                                                                                                    |  |
|-----------|----------------------------------------------------------------------------------------------------|----------------------------------------------------------------------------------------------------|--|
|           | Claim List                                                                                                    | Claim Certification Page                                                                                                    |  |
| -         | Search Q Y<br>BND<br>SUBMITTED<br>C0151001<br>E. PERJALANAN HIKILOMETER<br>Submission date: Thu, 20 July 2023 | Transaction ID :         E, PER, ALANAN H/KILOMETER         Submission date: Thu, 20 July 2023         i       image: the status is submitted by the status is submitted by the status is sub status is submitted by the status is submitted by the status is |  |
| PAK.      |                                                                                                    | History<br>Employee Date Time Status<br>Requester<br>Thu, 20 July 2023 14:40:40 SUBMITTED                                                                                                    |  |
|           |                                                                                                    | Declaration 211<br>✓ Segala butir-butir keterangan yang saya turunkan dalam borang ini adalah benar, Jika saya didapati memberikan<br>butir-butir keterangan yang pasu, mengelirukan atu taka tepat, saya mengaku bahawa saya boleh dikenakan<br>tindakan tutatertib dibawah mana-mana peraturan-peraturan yang berkaitan dengan kelakuan dan tatatertib<br>peganak-peganak kerangan.<br>Jika didapati butir-butir keterangan adalah palsu, mengelirukan atu tidak tepat, Jabatan Perbendaharaan juga<br>berhak untuk menarik balik sebanang kelukusan yang diberikan berhubung dengan permohonan ini dan menuntut<br>balik pembayaran yang mungkin telah dibuat.                                                                                                    |  |

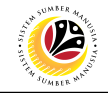

Note: A confirmation of Certify pop-up window will be displayed.

| < 🤒 Clair |                                                                |                                             |                                                                                                    |   |
|-----------|----------------------------------------------------------------|---------------------------------------------|----------------------------------------------------------------------------------------------------|---|
|           | Claim List                                                     |                                             | Claim Certification Page                                                                                                    |   |
|           |                                                                | Q Y<br>BND<br>SUBMITTED                     | E. PERJALANAN HIKULOMETER         Claim Status : SUBMITTED           Submission date: Thu, 20 July 2023         Claim Status : SUBMITTED                                                                                                    |   |
|           | E PERJALANAN H/KILOMETER<br>Submission date: Thu, 20 July 2023 |                                             |                                                                                                    |   |
|           |                                                                |                                             | Confirmation of Certify                                                                                                    |   |
|           |                                                                | Are you sure you wan<br>Add note (required) | to Certify these changes for Transaction ID :                                                                                                    |   |
|           |                                                                |                                             | Certify Cancel                                                                                                    |   |
|           |                                                                |                                             | Declaration                                                                                                    |   |
|           |                                                                |                                             | Segata butir-butir keterangan yang pasu, mengelirukan dalam botang ini adalah benar. Jika saya didapati memberikan<br>butir-butir keterangan yang pasu, mengelirukan atau tidak tepat, saya mengaku bahawa saya botah dikenakan<br>tindakan utaketer di babawah pendakwaan jenayah) dan jika berkenaan, saya iga botah dikenakan<br>tindakan taketer di babawah momerama pentarang yang berkalam dengan kelakun dari datatete<br>peganai peganai peganai Kenajaan.<br>Jika didapat butir butir ketarangan adalah pasu, mengelirukan atau tidak tepat, Jabatan Perbendaharaan jaga<br>berha uturk menaih balik sebaang kelalusan yang diberkan berhubung dengan permotoran ini dari menuntut<br>balik pembayaran yang mungkin telah dibuat. |   |
|           |                                                                |                                             | Certify Rework Reject                                                                                                    | 1 |

#### 13. Input mandatory notes.

14. Click on **Certify** button to confirm.

| < 🙆 Clair |                                                                             |                         |                                                                                                    |  |
|-----------|-----------------------------------------------------------------------------|-------------------------|----------------------------------------------------------------------------------------------------|--|
|           | Claim List                                                                  |                         | Claim Certification Page                                                                                                    |  |
|           |                                                                             | Q Y<br>BND<br>SUBMITTED | Transaction ID :<br>E. PERJALANAN HINOLOMETER Claim Status : SUBMITTED<br>Submission date: Thu, 20 July 2023                                                                                                    |  |
|           | CDISIO01<br>E. PERJALANAN H/KILOMETER<br>Submission date: Thu, 20 July 2023 |                         |                                                                                                    |  |
|           |                                                                             |                         | Confirmation of Certify                                                                                                    |  |
|           |                                                                             | Are you sure you want   | to Certify these changes for Transaction ID : 2 13                                                                                                    |  |
|           |                                                                             | Add note (required)     | 1.40.40 SUBMITTED                                                                                                    |  |
|           |                                                                             |                         |                                                                                                    |  |
|           |                                                                             |                         | 14 Centify Cancel                                                                                                    |  |
|           |                                                                             |                         | Declaration                                                                                                    |  |
|           |                                                                             |                         | Segata butir-butir keterangan yang saya turunikan dalam borang ini adalah benar. Jika saya didapati memberikan butir-butir keterangan yang palsu, mengelirukan atu didat tepat; saya mengaka bahawa saya boleh dilenakan turdakan turdakan undang-undar germanak pendakanan jenayah lung laka berkenana, saya jaga boleh dikenakan tindakan tatatertib dibamah mana-mana peraturan-peraturan yang berkalian dengan kelakuan dan tatatertib pegmah pegmah Kenjaan.<br>Jika didapat butir-butir keterangan adalah palsu, mengelirukan atau tidak tepat, Jabatan Perbendaharaan juga berhak untuk menahi faka sebanang kelukuan yang diberikan berhubung dengan permohonan ini dan menuntut batik pembayaran yang mungkin telah dibuat. |  |
|           |                                                                             |                         | Certify Rework Reject                                                                                                    |  |

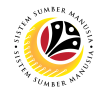

Outcome: The Application submission has been successfully certified.

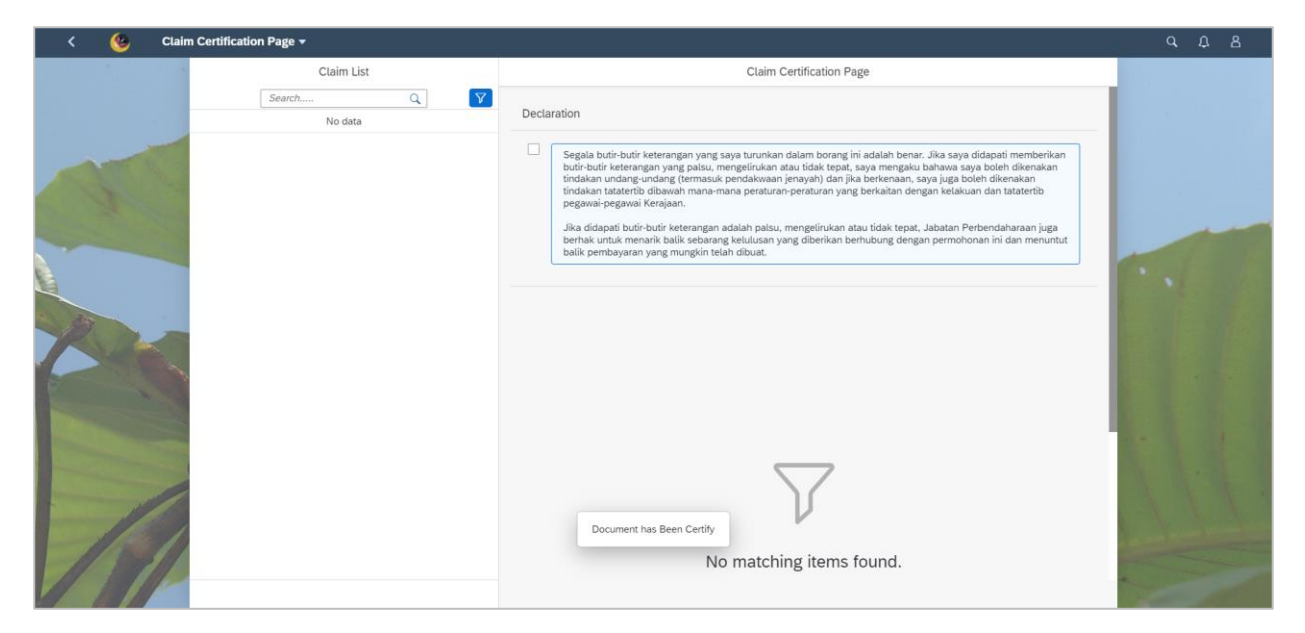

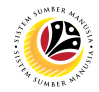

#### REWORK CLAIM SUBMISSION

Front-End User

Claim Certifier

- 1. Navigate to and click on **Benefit (Claim Certifier)** tab.
- 2. Select on Claim Certification tile.

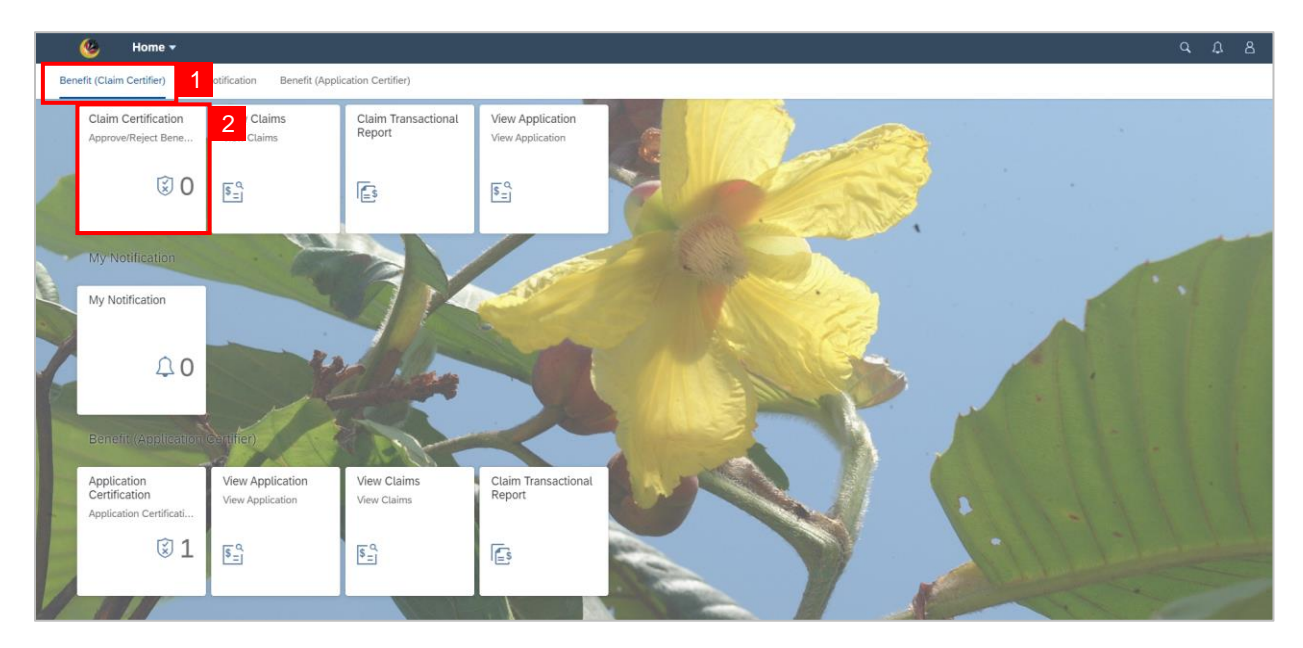

- 3. Select the Claim Transaction ID to be reworked.
- 4. Review all Employee and Claim Details.

| < 👲 Claim Certification Page 🕶                                  |                                                                                                    |   |
|-----------------------------------------------------------------|----------------------------------------------------------------------------------------------------|---|
| Claim List                                                      | Claim Certification Page                                                                                                    |   |
| Search Q Y                                                      | Transaction ID:     20.00 BND       3     . PERJALANAN HAKILOMETER       Submission date: Thu, 20 July 2023     Claim Status : SUBMITTED |   |
| E. PERJALANAN H/RILOMETER<br>Submission date: Thu, 20 July 2023 | i     i     i     i     i       Employee Data                                                                                            | - |
|                                                                 | Personnel Number: Name:<br>Identification<br>Number: Business Unit:<br>Personnel Area:                                                   |   |
|                                                                 | Employee Group: Personnel Subarea:<br>Employee Subgroup:<br>Claim Details                                                                |   |
| 191                                                             | Application ID:<br>Claim Type:<br>Certify Rework Reject                                                                                  | - |

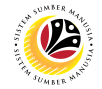

- 5. Tick on the **Declaration** checkbox.
- 6. Navigate to and click on **Rework** button.

| Claim List                                                                            |                                      | Claim Certif                                                                                                    | fication Page                                                                                                    |
|---------------------------------------------------------------------------------------|--------------------------------------|----------------------------------------------------------------------------------------------------|----------------------------------------------------------------------------------------------------|
| Search<br>C0151001<br>E. PERJALANAN H/KILOMETER<br>Sutmission date: Thu, 20 July 2023 | C V<br>BND E. PER<br>SUBMITTED Submi | ISACTION ID :<br>JALANAN HKRILOMETER<br>ssion date: Thu, 20 July 2023                                                                                                    | Claim Status : SUBMITTED                                                                                                    |
|                                                                                       | History<br>Employ<br>Reque           | yee Date<br>Ister<br>Thu, 20 July 2023                                                                                                    | Time Status<br>14:40:40 SUBMITTED                                                                                                    |
|                                                                                       | Decla<br>V                           | ration<br>Segala butir-butir keterangan yang saya turunkan dalar<br>butir-butir keterangan yang palsu, mengelirukan atau ti<br>tindakan undang-undang (termasuk pendakwana) jeap<br>tindakan tataterti dibawah mana-ma peraturan-pera<br>pegawai-pegawai Kerajaan.<br>Jika didapati butir-butir keterangan adalah palsu, menj<br>babahui entik semandi kalik rataman kalakan pengu | am borang ini adalah benar, Jika saya didapati memberikan<br>tidak tepat, saya mengaku bahawa saya boleh dikenakan<br>yah) dan jika berkenaan, saya juga boleh dikenakan<br>raturan yang berkaitan dengan kelakuan dan tatatertib<br>agelirukan atau tidak tepat, Jabatan Perbendaharaan juga<br>diberikan berhupung dengan permuntut |

Note: A confirmation of Rework pop-up window will be displayed.

| K 🙆 Clair | n Certification Page 🔻                                                      |                                              |                                                                                                    | ч Д B |
|-----------|-----------------------------------------------------------------------------|----------------------------------------------|----------------------------------------------------------------------------------------------------|-------|
|           | Claim List                                                                  |                                              | Claim Certification Page                                                                                                    |       |
|           |                                                                             | C P<br>BND<br>SUBMITTED                      | Transaction ID :<br>E. PERJALANAN HINILOMETER Claim Status : SUBMITTED<br>Submission date: Thu, 20 July 2023                                                                                                    |       |
|           | C0151001<br>E. PERJALANAN H/KILOMETER<br>Submission date: Thu, 20 July 2023 |                                              |                                                                                                    |       |
|           |                                                                             |                                              | Confirmation of Rework                                                                                                    |       |
|           |                                                                             | Are you sure you want<br>Add note (required) | to Rework these changes for Transaction ID : )?<br>40:40 SUBMITTED                                                                                                    |       |
|           |                                                                             |                                              | Rework Cancel                                                                                                    |       |
|           |                                                                             |                                              | Declaration                                                                                                    |       |
|           |                                                                             |                                              | Segata butir-butir keterangan yang saya turunkan datam borang ini adalah benar. Jika saya didapati memberikan butir-butir keterangan yang pasu, mengelirukan atau tidak tepat, saya mengaku bahawa saya boleh dikenakan tindakan undang-undang (termasak pendakuwan jenayah) dan jika Berkenaan, saya juga boleh dikenakan tindakan tataterbi biosani mone-mana peraturan-peraturan yang berkaitan dengan kelakuan dan tataterbi pegawai pegawai pegawai mengaku Kenagan. Jika didapati butir-butir keterangan adalah palou, mengelirukan atau tidak tepat, Jabatan Perbendaharaan juga berhak untuk menarih balis sebanang kelulusan yang dibenkan berhubung dengan permohonan ini dan menuntut balik pembayaran yang mungkin telah dibuat. |       |
|           |                                                                             |                                              | Certify Rework Reject                                                                                                    |       |

- 7. Input **notes** on which part needs to be reworked on.
- 8. Click on **Rework** button to confirm.

| < 🥴 Clai |                                                                                                    |                                              |                                                                                                    |  |
|----------|----------------------------------------------------------------------------------------------------|----------------------------------------------|----------------------------------------------------------------------------------------------------|--|
|          | Claim List<br>Search<br>C0151001<br>E. PERJALANAN HKILOMETER<br>Submission date: Thu, 20 July 2023 | Q Y                                          | Claim Certification Page         Transaction ID :         E. PERJALANAN H/KICLOMETER       Claim Status : SUBMITTED         Submission date: Thu: 20 July 2023       Claim Status : SUBMITTED         (i)       (ii)       (iii)       (iiii)       (iiii)       (iiii)       (iiii)       (iiiii)       (iiiiii)       (iiiiiiii)       (iiiiiiiiiii)       (iiiiiiiiiiiiiiiiiiiiiiiiiiiiiiiiiiii |  |
| No.      |                                                                                                    | Are you sure you want<br>Add note (required) | Confirmation of Rework Time Status to Rework these changes for Transaction ID: 1? 40.40 SUBMITTED Rework Cancel                                                                                                    |  |
|          |                                                                                                    |                                              | Centry     Revork     Revork                                                              |  |

Outcome: Claim Submission has been successfully reworked.

| < 🧐 Claim Certification Page 🗸 |                                                                                                    | с Д В |
|--------------------------------|----------------------------------------------------------------------------------------------------|-------|
| Claim List                     | Claim Certification Page                                                                                                    |       |
| Search Q. Y                    | Declaration                                                                                                    |       |
|                                | Bigala buti-buti keterangan yang saya turunkan dalam borang ini adalah benar. Jika saya didapati memberikan buti-buti keterangan yang palau, mengelirukan atu udak tepat, saya mengaku bahawa saya boleh dikenakan tidakan undarg-undakan datartib dibawah mana-mana peraturan-peraturan yang berkalan dengan kelakuan dan tatartib dibawah mana-mana peraturan-peraturan yang berkalan dengan kelakuan dan tatartib dibawah mana-mana peraturan-peraturan yang berkalan dengan kelakuan dan tatartib dibawah mana-mana peraturan-peraturan yang berkalan dengan kelakuan dan tatartib dibawah mana-mana peraturan-peraturan yang berkalan dengan kelakuan dan tatartib dibawah mana-mana peraturan-peraturan yang berkalan dengan kelakuan dan tatartib dibawah mana-mana peraturan-peraturan yang berkalan dengan kelakuan dan tatartib berka undak menarik balik sebaang berkuasan yang diberkan berhusung dengan permohonan ini dan menurut balik pendeyanan yang mengkin telah sibua. Duta didapati buti-buti keterangan adalah palau, mengelirukan atau tidak tepat, Jabatan Perbendaharaan juga berkalu dengan permohonan ini dan menurut balik pendeyanan yang mengkin telah sibua. Duta didapat pendeyanan yang mengkin telah sibua. Duta didapat pendeyanan yang berkalan dengan keterat dan dida tepat. Duta didapat pendeyanan yang berkalan dengan keterat dan didak tepat. Duta didapat dan didapat dan didapa |       |

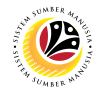

#### REJECT CLAIM SUBMISSION

Front-End User

Claim Certifier

- 1. Navigate to and click on Benefit (Claim Certifier) tab.
- 2. Select on Claim Certification tile.

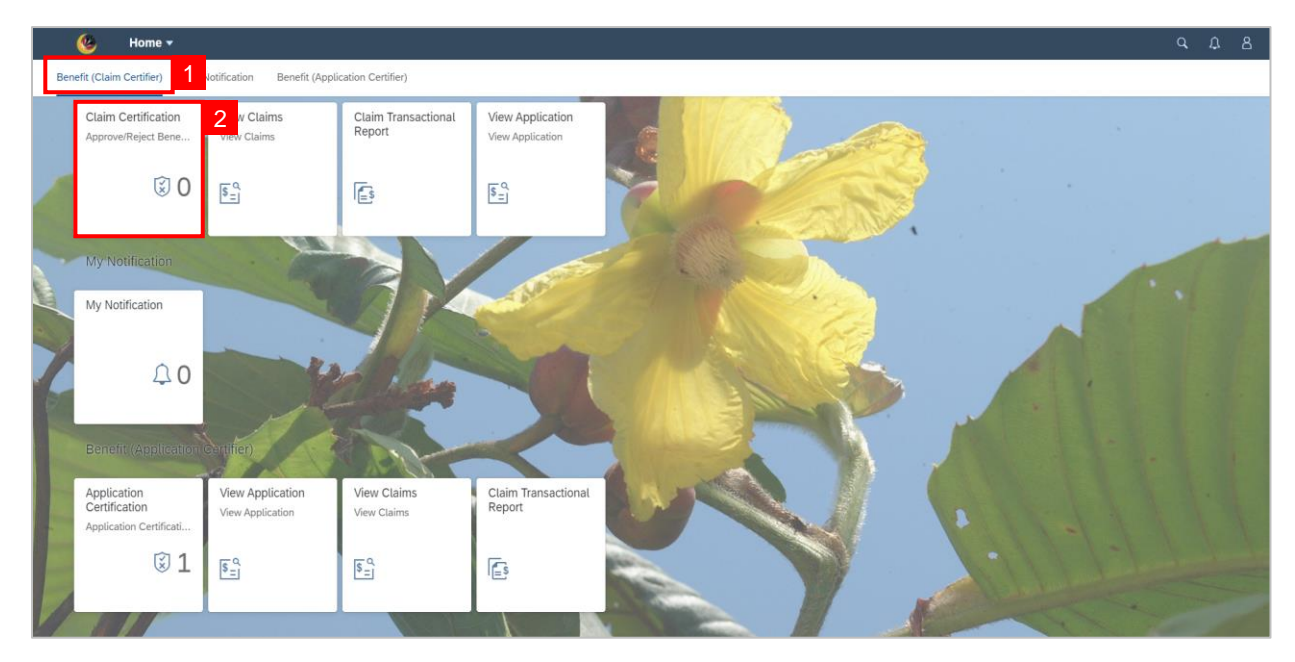

- 3. Select the Claim Transaction ID to be rejected.
- 4. Review all Employee and Claim Details.

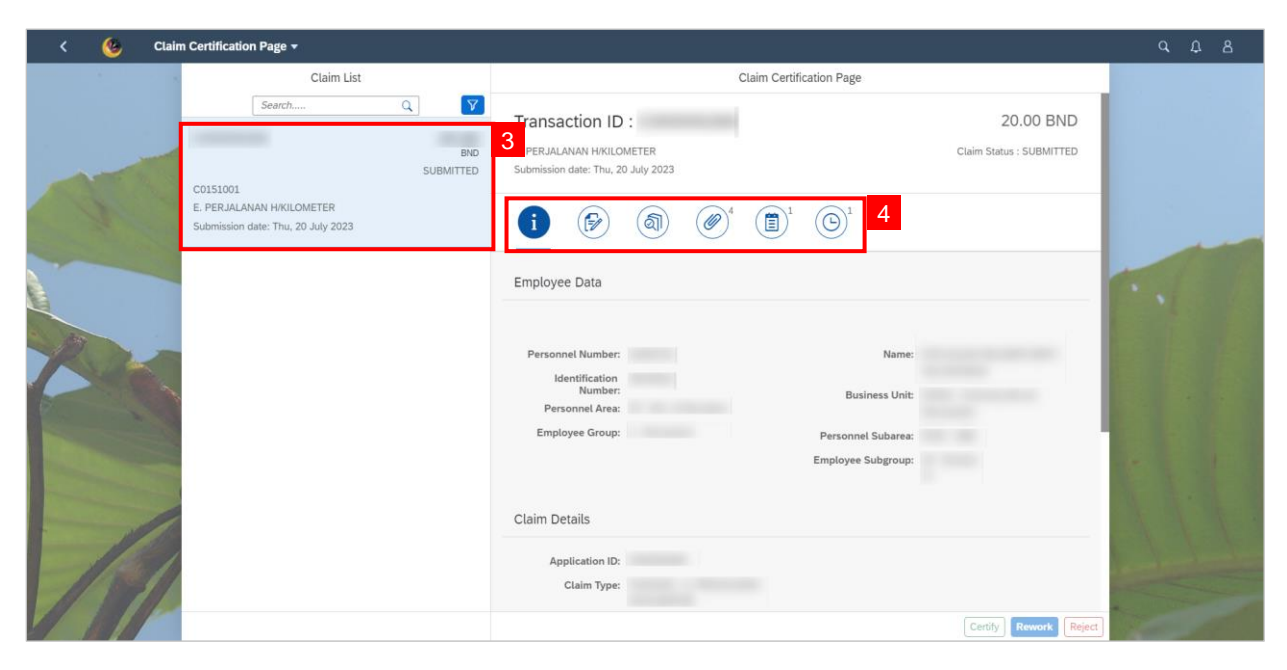

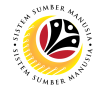

- 5. Tick on the **Declaration** checkbox.
- 6. Click on Reject button.

| K 🌜 Clain | n Certification Page 👻                                          |                                                                                                    |  |
|-----------|-----------------------------------------------------------------|----------------------------------------------------------------------------------------------------|--|
|           | Claim List                                                      | Claim Certification Page                                                                                                    |  |
|           | Search Q V<br>BND<br>SUBMITED                                   | E: PERJALANAN H/ROLOMETER         Claim Status : SUBMITTED           Submission date: Thu, 20 July 2023         Claim Status : SUBMITTED                                                                                                    |  |
|           | E. PERJALANAN H/KILOMETER<br>Submission date: Thu, 20 July 2023 |                                                                                                    |  |
|           |                                                                 | History         Time         Status           Employee         Date         Time         Status           Requester         Thu, 20 July 2023         14:40:40         SUBMITTED                                                                                                    |  |
|           |                                                                 | Declaration           Image: Segala butir-butir keterangan yang saya turunkan dalam borang ini adalah benar. Jika saya didapati memberikan                                                                                                    |  |
| 1         |                                                                 | butir butir keterangan yang palsu, mengelurukan atau baki tepat, saya mengaku bahawa saya bolen dikemakan<br>tindakan undang-undar (termasuk pendakwan jenayah) dan jika berkenaan, saya juga boleh dikemakan<br>tindakan tatatertib dibawah mana-mana peraturan-peraturan yang berkaitan dengan kelakuan dan tatatertib<br>pegawa-pegawai Kenjaan.<br>Jika didapati buti-butir ketenangan adalah palsu, mengelirukan atau tidak tepat, Jabatan Perbendaharaan juga<br>berhak untuk menarik balik sebarang kelulusan yang diberikan berhubung dengan permohonan ini dan menuntut<br>balik pembayaran yang mungkin telah dibuat. |  |
|           |                                                                 | Certify Rework Reject                                                                                                    |  |

Note: A confirmation of Reject pop-up window will be displayed.

| K 🙆 Clair | n Certification Page 💌                                                                |                      |                                                                                                    |                                                                                 |                                                        | q Д В |
|-----------|---------------------------------------------------------------------------------------|----------------------|----------------------------------------------------------------------------------------------------|---------------------------------------------------------------------------------|--------------------------------------------------------|-------|
|           | Claim List                                                                            |                      | Claim Certification Page                                                                                                    |                                                                                 |                                                        |       |
|           | Search<br>C0151001<br>E. PERJALANAN H/KILOMETER<br>Submission date: Thu, 20 July 2023 | Q Y                  | Transaction ID :         E. PERJALANAN HAXLOMETER         Submission date: Thu, 20 July 2023         i       i         iiii       iiiiiiiiiiiiiiiiiiiiiiiiiiiiiiiiiiii                                                                                                    | Clair                                                                           | m Status : SUBMITTED                                   |       |
|           |                                                                                       |                      | ① Confirmation of Reject                                                                                                    | File Size                                                                       | Action                                                 |       |
|           |                                                                                       | Are you sure you wan | t to Reject these changes for Transaction ID?                                                                                                    | 446.0 B<br>446.0 B                                                              | Display                                                |       |
|           |                                                                                       |                      | Reject         Cancel           Kenderaan (Blue Card)         1_003.pt                                                                                                    | 446.0 B                                                                         | Display                                                |       |
|           |                                                                                       |                      | Sainan Lesen JPG, PDF, PNG 3.5MB 1_004.jff                                                                                                    | 446.0 B                                                                         | Display                                                |       |
|           |                                                                                       |                      | Segala bulir-bulir keterangan yang saya turunkan dalam borang ini adalah b<br>butir-bulir keterangan yang palsu, mengelinukan atau biak tepat, saya meng<br>tindakan undang-undang (termasuk pendakwaan jenayah) dan jika berkenaa<br>tindakan utatertib dawah mana-mana peraturan-peraturan yang berkaban<br>pegawai-pegawai Kerajaan. | enar. Jika saya did<br>aku bahawa saya<br>n, saya juga boleł<br>dengan kelakuan | Japati memberikan<br>boleh dikenakan<br>dan tatatertib |       |
|           |                                                                                       |                      |                                                                                                    |                                                                                 | Certify Rework Reject                                  |       |

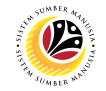

- 7. Input **Notes** accordingly.
- 8. Click on **Reject** button to confirm.

| < 🥸 Clair |            |                                             |                                                                                                    |  |
|-----------|------------|---------------------------------------------|----------------------------------------------------------------------------------------------------|--|
|           | Claim List |                                             | Claim Certification Page                                                                                                    |  |
|           |            | Q Y<br>BND<br>SUBMITTED                     | Transaction ID :<br>E. PERJALANAN HAKUOMETER Claim Status : SUBMITTED<br>Submission date: Thu, 20 July 2023                                                                                                    |  |
|           |            |                                             |                                                                                                    |  |
|           |            |                                             | ① Confirmation of Reject File Size Action                                                                                                    |  |
|           |            | Are you sure you wan<br>Add note (required) | to Reject these changes for Transaction ID ? 13 446.0.8 Display                                                                                                    |  |
|           |            |                                             | Reject         Cancel           Kenderaan (Blue Card)         1_003 /rt                                                                                                    |  |
|           |            |                                             | Salinan Lesen         JPG, PDF, PNG         3.5MB         C00000269_00         446.0.B         Display           Memandu         1_004.j/d         446.0.B         0         0         0         0         0         0         0         0         0         0         0         0         0         0         0         0         0         0         0         0         0         0         0         0         0         0         0         0         0         0         0         0         0         0         0         0         0         0         0         0         0         0         0         0         0         0         0         0         0         0         0         0         0         0         0         0         0         0         0         0         0         0         0         0         0         0         0         0         0         0         0         0         0         0         0         0         0         0         0         0         0         0         0         0         0         0         0         0         0         0         0         0         0 |  |
|           |            |                                             | Declaration                                                                                                    |  |
| 1/1       |            |                                             | Segala butir butir keterangan yang saya turunkan dalam borang ini adalah bernar. Jika saya didapati memberikan<br>butir butir keterangan yang palau, mengelirukan atau bidak tepat, saya mengaku bahwas saya boleh dikenakan<br>tindakan undang-undang (termasuk pendakwaan jenayah) dan jika berkenaan, saya juga boleh dikenakan<br>tindakan tataterbi dikawah mana-mana peraturan-peraturan yang berkatan dengan kelakuan dan tataterbi<br>pegawai-pegawai Kerajaan.                                                                                                    |  |
| 1 6 6     |            |                                             | Certify Rework Reject                                                                                                    |  |

Outcome: Claim submission has been successfully rejected.

| < 🙆 Claim Ce | rtification Page 🔻 |                                                                                                    | d U B |
|--------------|--------------------|----------------------------------------------------------------------------------------------------|-------|
|              | Claim List         | Claim Certification Page                                                                                                    |       |
|              | Search Q           | Declaration                                                                                                    |       |
|              | No data            | Brada budir-budir keterangan yang asyat turunkan dalam borang ini adalah benar. Kas asya didapati memberikan tudakan undang undang termasuk pendakwaan inanyah) dan jika berkenaan, saya juga boleh dikenakan tudaktu budikan tutaktirib dibawah manu-mana perturun-penturun yang berkaitan dengan kelakuan dan tataterib ugawai-gegawai Kerajaan. Jika didapati budir-budir keterangan yang asyat bulukan yang diberkaitan bermubung dengan permohonan ini dan menurutu budik tepat. Jabatan Perbendaharaan juga berkaiku nuchu menarih kelakuan dan ataterib ugawai-gegawai kerajaan. Jika didapati budir-budir keterangan galah palsu, mengelirukan atau tidak tepat, Jabatan Perbendaharaan juga berkaiku nuchu menarih kelakuan dan tataterib ugawai-gegawai kerajaan. Jika didapati budir-budir keterangan galah palsu, mengelirukan atau tidak tepat, Jabatan Perbendaharaan juga berkaiku nuchu menarih kelakuan yang diberkain bermubung dengan permohonan ini dan menurutu baku penbayaran yang mungkin telah dibuat. Ducument has bergan pengengan pengengan pen |       |